## How to make bill & Claim your Cash Back Rewards(CBR)?

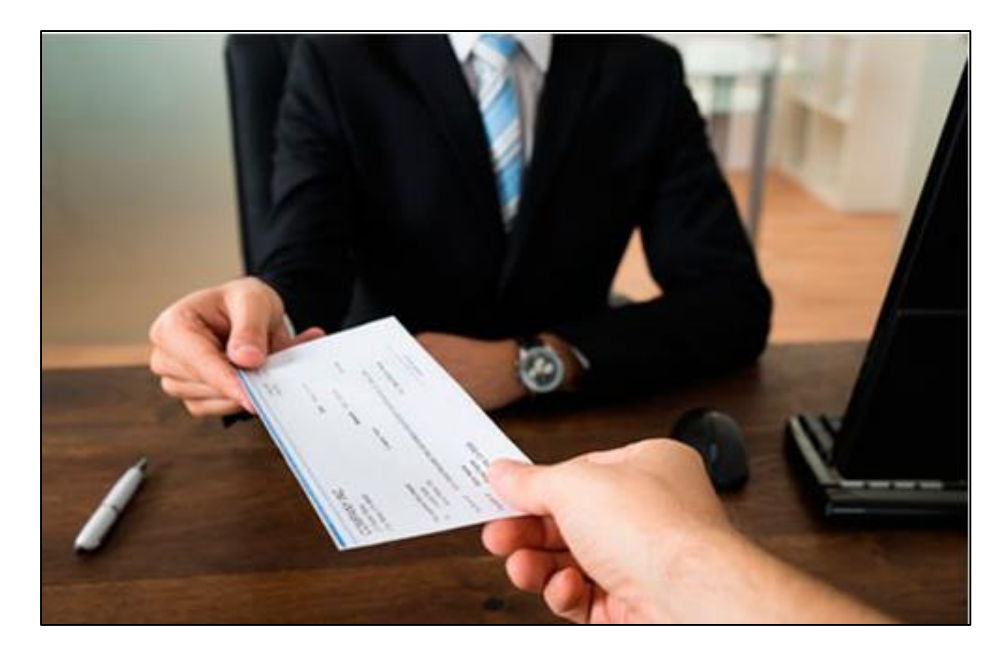

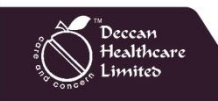

Deccan Healthcare Limited

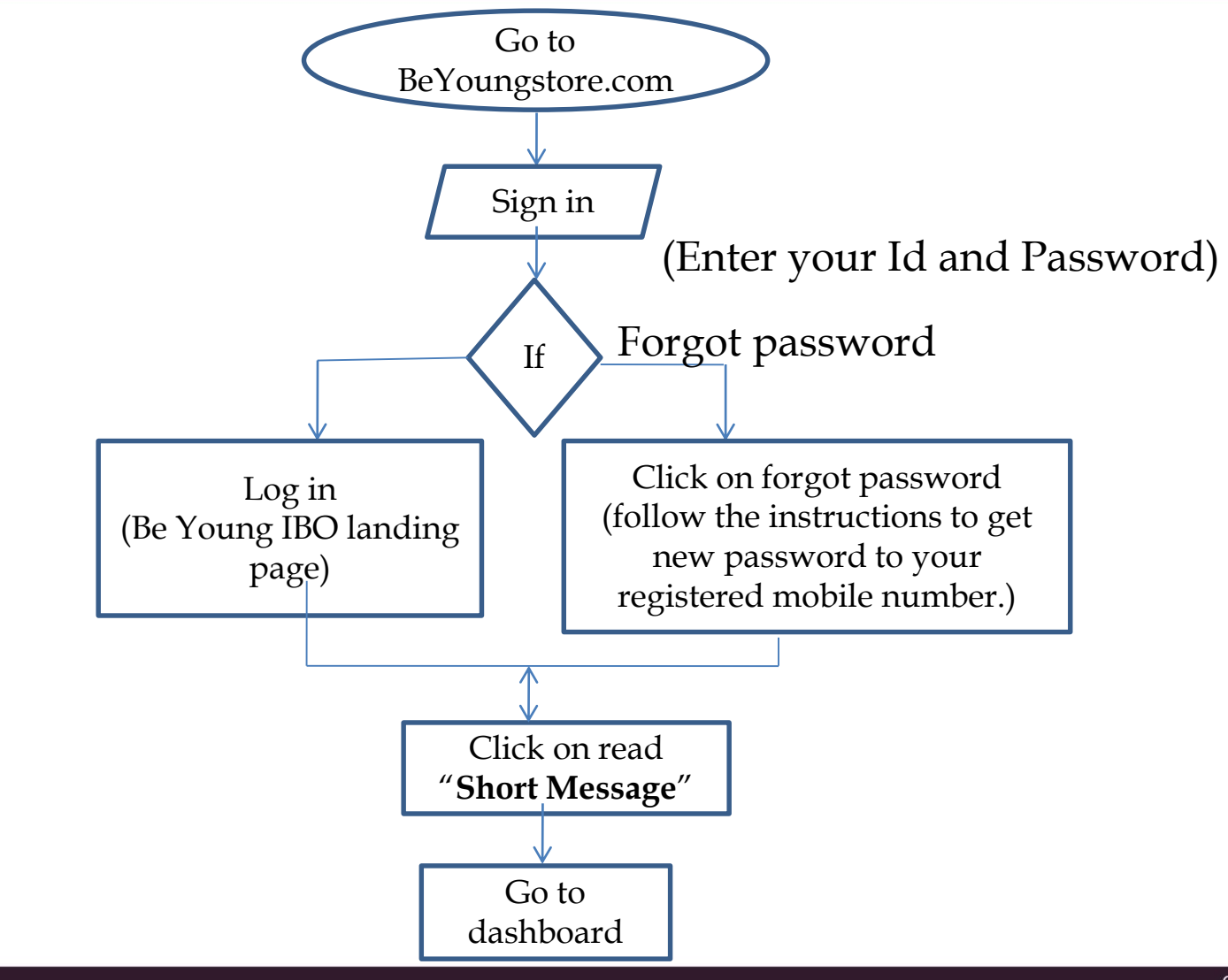

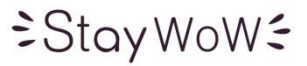

#### Go to BeYoungstore.com

imited

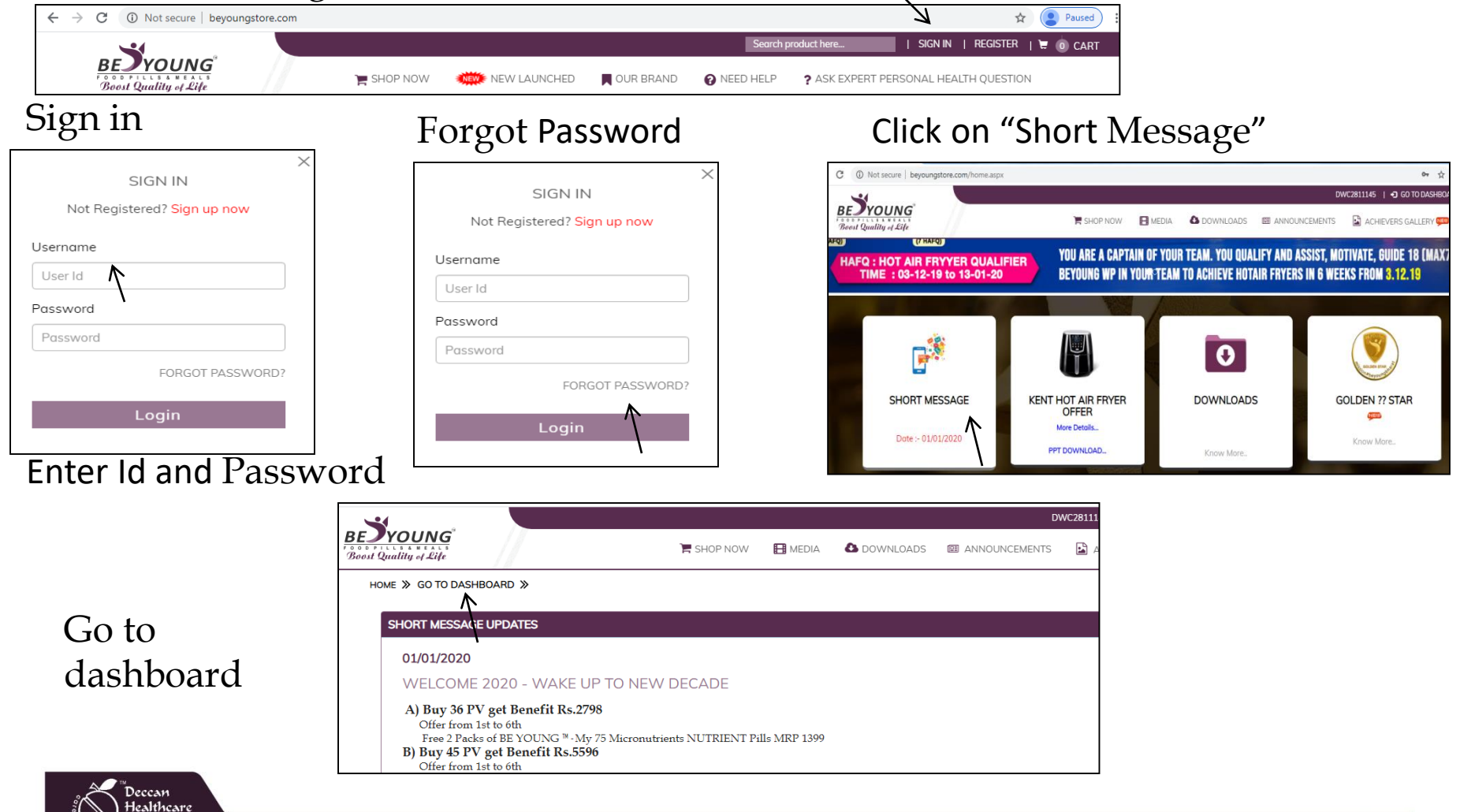

## ≥StayWoW÷

#### Be Young Education Series

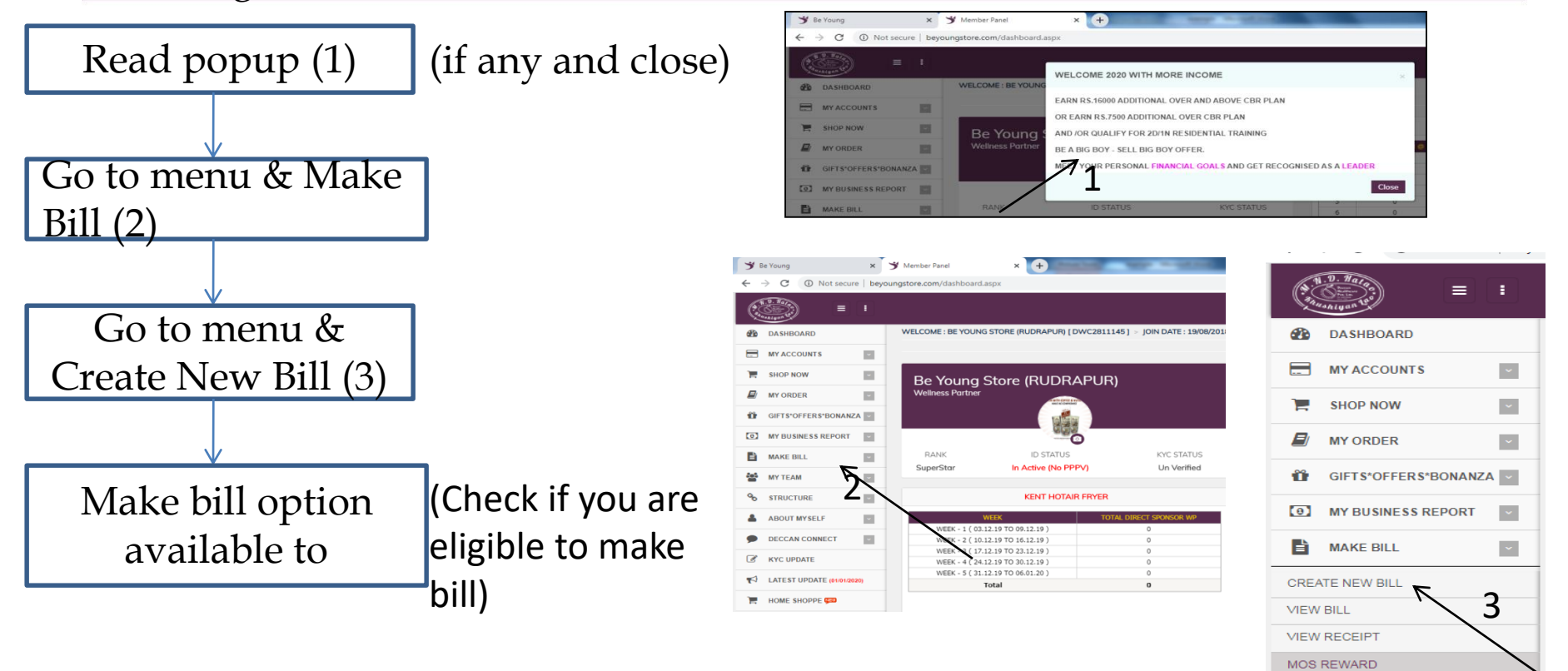

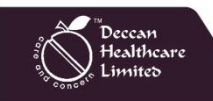

~

~

202

S

MY TEAM

STRUCTURE

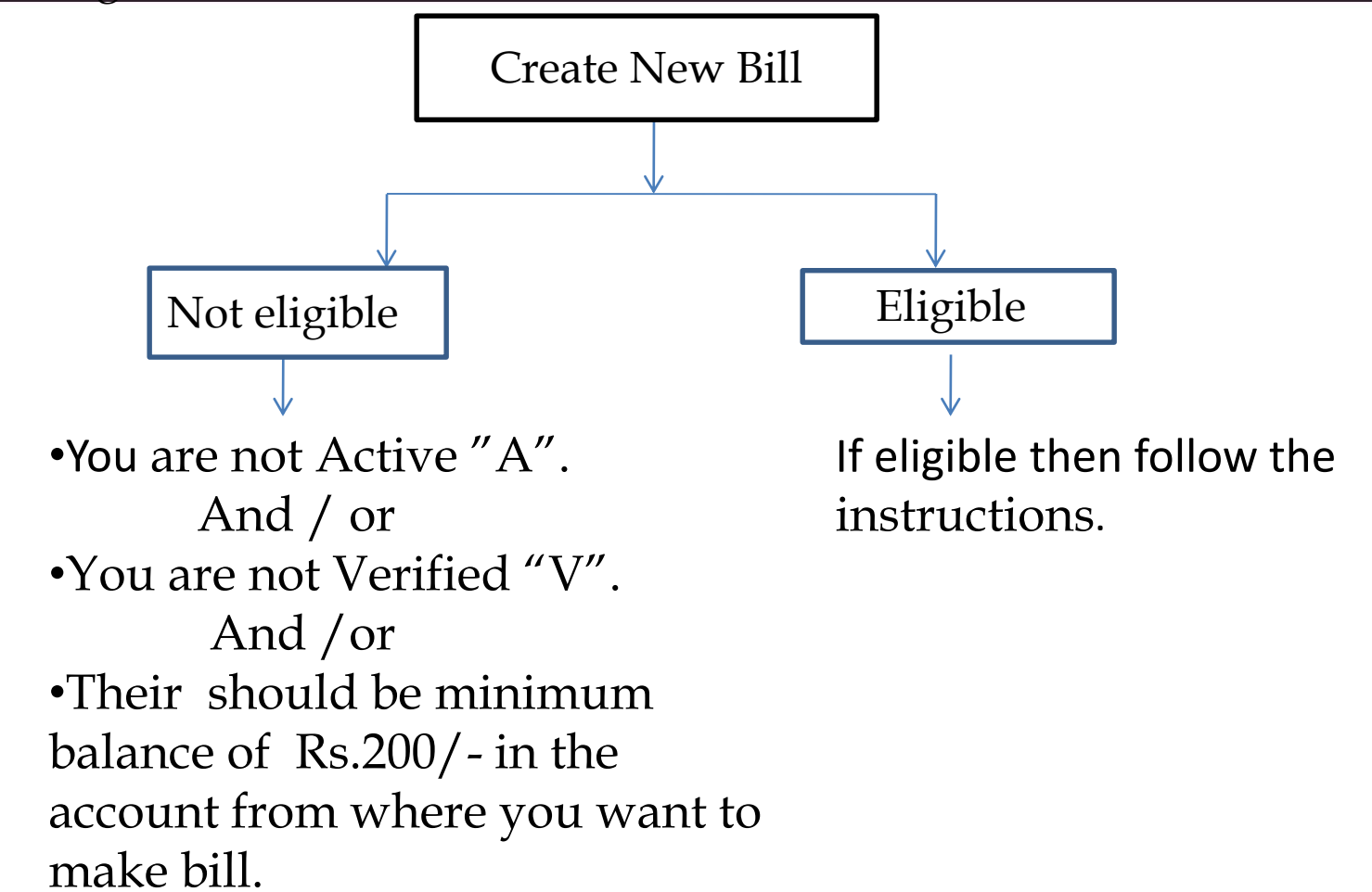

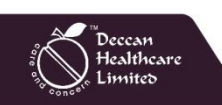

#### **Create New Bill**

According to your requirement click the make bill button then you will get the popup as shown in the image.
Now fill the required data and click on submit button.

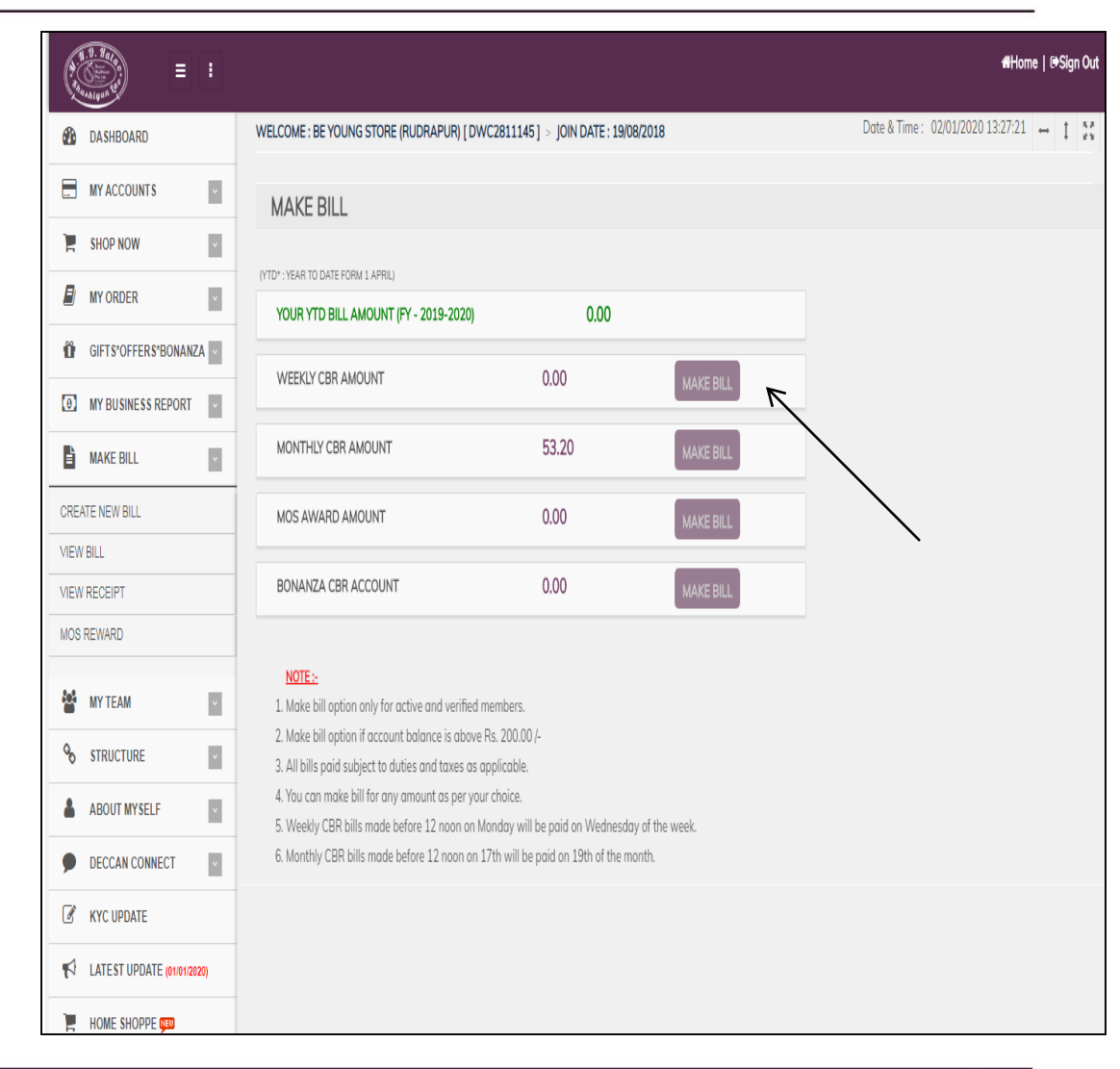

## ≥StayWoW€

# **Create New Bill for Weekly commission**

- For Weekly CBR, click on make bill button then you will get the popup as shown in the image.
- •Weekly CBR bills made before 12 noon on Monday will be paid on Wednesday of the week
- Now fill the required data and click on submit button.

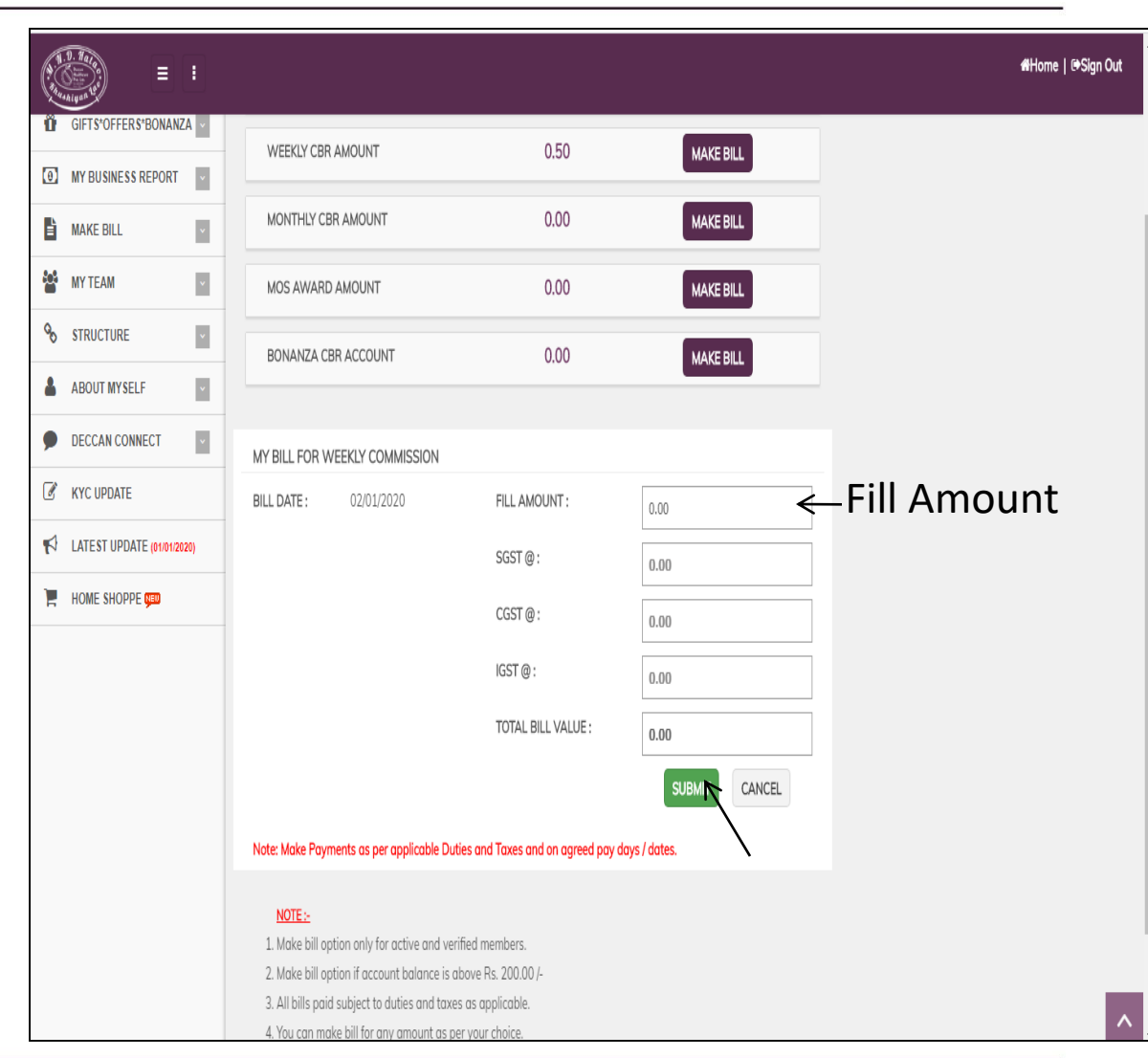

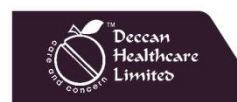

≥StayWoW≥

# **Create New Bill for Monthly commission**

For Monthly CBR, click the make bill button then you will get the popup as shown in the image.
Monthly CBR bills made before 12 noon on 17<sup>th</sup> will be paid on 19<sup>th</sup> of the month.

• Now fill the required data and click on submit button.

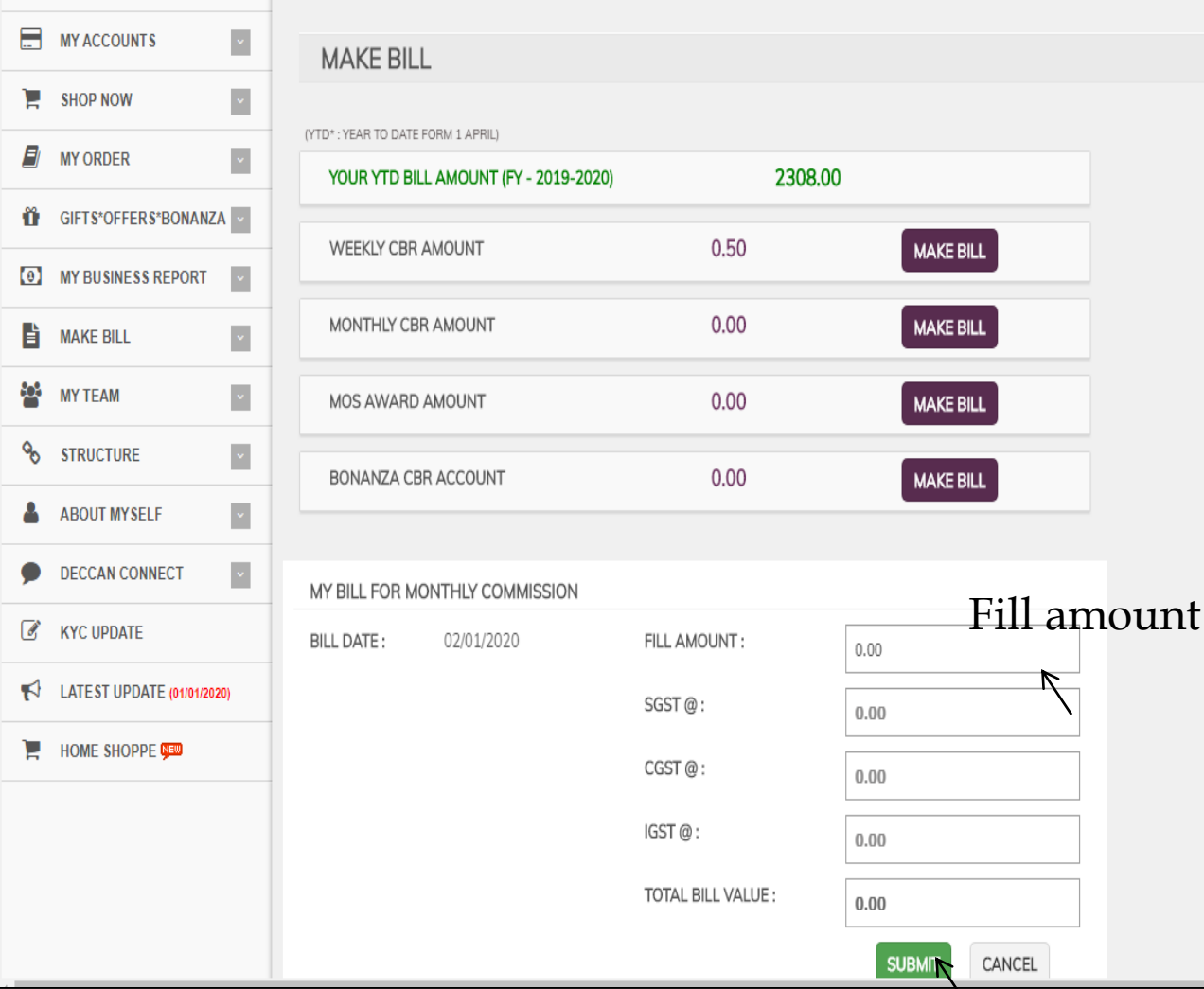

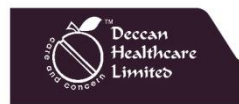

#### Be Young Education Series

## **Create New Bill for MOS Award**

- For MOS Award CBR, click the make bill button then you will get the popup as shown in the image.
- •MOS Award CBR bills made before 12 noon on 17<sup>th</sup> will be paid on 19<sup>th</sup> of the month.
- Now fill the required data and click on submit button.

(MOS Awards are subject to 40% Gift Tax as applicable)

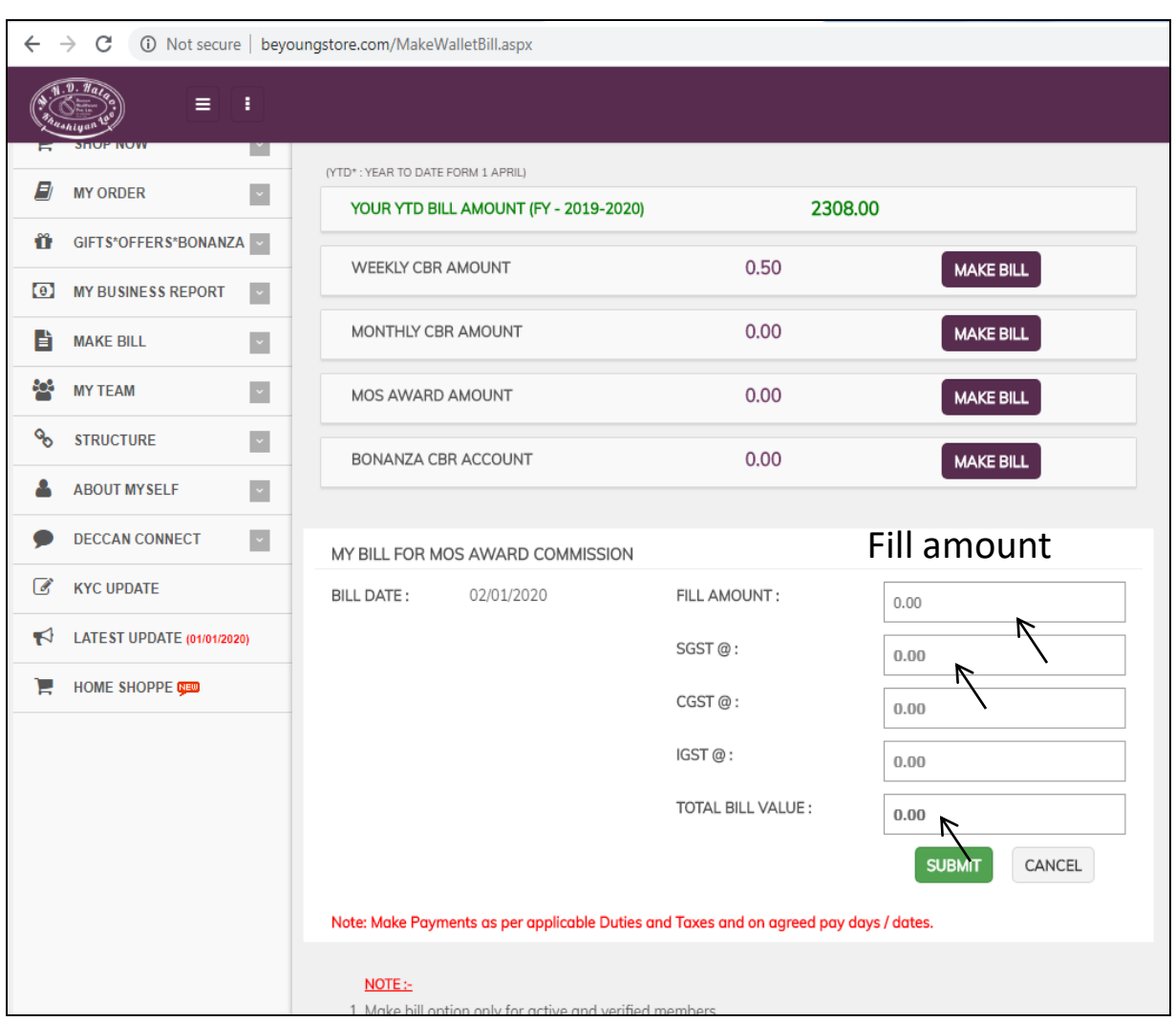

Stay WoW€

# ≥StayWoW€

#### Be Young Education Series

#### **Create New Bill for Bonanza commission**

- For Bonanza CBR, click the make bill button then you will get the popup as shown in the image.
- •Bonanza CBR bills made before 12 noon on 17<sup>th</sup> will be paid on 25<sup>th</sup> of the month.
- Now fill the required data and click on submit button.
- •MOS Award are subject to 40% Gift Tax as applicable.

| MY ORDER                     | (YTD* : YEAR TO DATE FORM 1 APRIL) |                    |            |
|------------------------------|------------------------------------|--------------------|------------|
|                              | YOUR YTD BILL AMOUNT (FY - 2019    | -2020) 2308.0      | 0          |
| GIFTS*OFFERS*BONANZA         | WEEKLY CBR AMOUNT                  | 0.50               | MAKE BILL  |
| MY BUSINESS REPORT           |                                    |                    |            |
| MAKE BILL                    | MONTHLY CBR AMOUNT                 | 0.00               | MAKE BILL  |
| MY TEAM                      | MOS AWARD AMOUNT                   | 0.00               | MAKE BILL  |
| STRUCTURE                    | BONANZA CBR ACCOUNT                | 0.00               | MAKE BILL  |
| ABOUT MYSELF                 |                                    |                    |            |
| DECCAN CONNECT               | BONANZA CBR COMMISSION             |                    | Fill amour |
| KYC UPDATE                   | BILL DATE : 02/01/2020             | FILL AMOUNT :      | 0.00       |
| A LATEST UPDATE (01/01/2020) |                                    | SGST @:            | 0.00       |
| HOME SHOPPE                  |                                    | CGST @:            | 0.00       |
|                              |                                    |                    | 0.00       |
|                              |                                    | 1001 @.            | 0.00       |
|                              |                                    | TOTAL BILL VALUE : | 0.00       |
|                              |                                    |                    |            |
|                              |                                    |                    | \          |

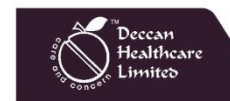

All the CBR claim bills you have made can be viewed in "VIEW BILL OPTION".

#### View Bill

Go to the menu and click on make bill then click on view bill.Here you can view your invoice page.

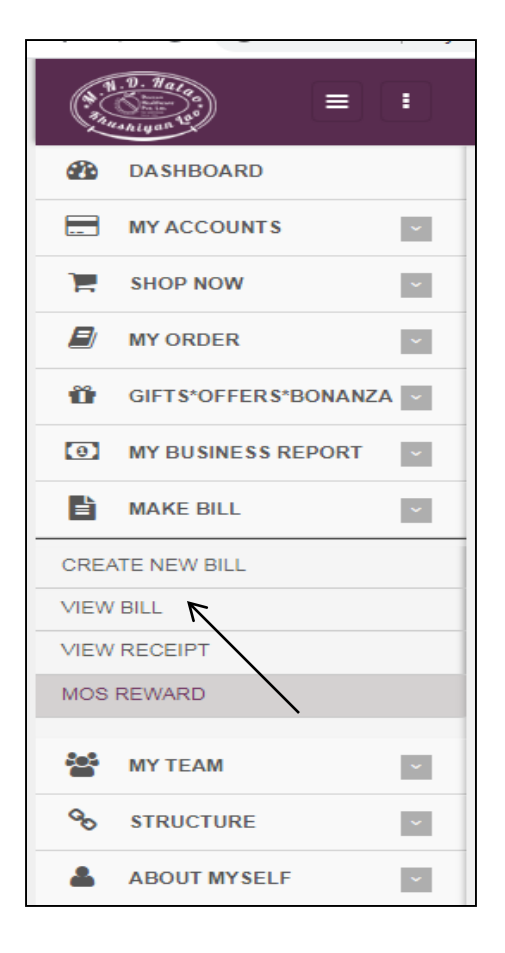

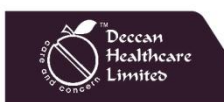

## View Bill (Bill/Invoice View)

- •In this View Bill you can enter the dates for which period you require to View Bills and click on show button.
- •Here you can view your bills and their status.
- •These status are of 3 stages:
- 1. Unpaid (Pending for payment on due date)
- 2. Approved (Paid on due date but receipt not issue)
- 3. Settled (Receipt issued)

•You can print your bill from here by click on print button.

| _  |                          | _   |           |                     |                   |            |             |          |      |      |      |           |                  |                   |             |
|----|--------------------------|-----|-----------|---------------------|-------------------|------------|-------------|----------|------|------|------|-----------|------------------|-------------------|-------------|
|    | MY ACCOUNTS              | *   | SLI       | VOICE VIEW          |                   |            |             |          |      |      |      |           |                  |                   |             |
| ), | SHOP NOW                 | •   |           |                     |                   |            |             |          |      |      |      |           |                  |                   |             |
| E  | MY ORDER                 | *   | SI INVO   | DICE VIEW           |                   |            |             |          |      |      |      |           |                  |                   |             |
| Ŭ  | GIFTS*OFFERS*BONANZ      | A   |           | 1 - ×               | Starting Date :   | C          | 1/12/2019   |          |      |      |      |           |                  |                   |             |
| 0  | MY BUSINESS REPORT       | v   |           | 1                   | Ending Date :     | C          | 2/01/2020   |          |      |      |      |           |                  |                   |             |
|    | MAKE BILL                | *   |           | 2 /                 |                   |            |             |          |      | _    |      |           |                  |                   |             |
|    | MY TEAM                  | •   |           |                     |                   |            |             |          |      |      | Show |           |                  |                   |             |
| ø  | STRUCTURE                | •   | CLIND/    |                     |                   |            |             |          |      |      |      |           |                  |                   |             |
| 4  | ABOUT MYSELF             | •   | SLINVO    | JICE VIEW           |                   |            |             |          |      |      |      |           |                  |                   |             |
|    |                          |     | #         | Wallet Name         | BILL NO           | BILL DATE  | BILL AMOUNT | TAX RATE | SGST | CGST | IGST | ROUND OFF | TOTAL BILL VALUE | REMARK            | BILL STATUS |
|    | DECCAN CONNECT           |     | PRINT     | WEEKLY CBR AMOUNT   | DWC7003634-A00002 | 24/12/2019 | 1539.00     | 0.00     | 0.00 | 0.00 | 0.00 | 0.00      | 1539.00          | WEEKLY CBR INCOME | Approved    |
| ľ  | KYC UPDATE               |     | PRINT     | WEEKLY CBR AMOUNT   | DWC7003634-A00001 | 17/12/2019 | 769.00      | 0.00     | 0.00 | 0.00 | 0.00 | 0.00      | 769.00           | WEEKLY CBR INCOME | Approved    |
| R  | LATEST UPDATE (01/01/20) | 20) |           |                     |                   |            | 2308.00     |          |      |      |      |           | 2308.00          |                   |             |
| 1  | Home shoppe 💷            |     | Page 1 of | 1 (2 items) 🤇 [1] > |                   |            |             |          |      |      |      |           |                  |                   |             |
|    |                          |     |           |                     |                   |            |             |          |      |      |      |           |                  |                   | Export      |
|    |                          |     |           |                     |                   |            |             |          |      |      |      |           |                  |                   |             |
|    |                          |     |           |                     |                   |            |             |          |      |      |      |           |                  |                   |             |

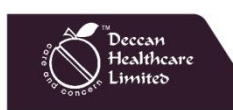

≥StayWoW∈

For all settled Bills/Invoices you can View Receipt.

#### **View Receipt**

•Go to the menu and click on make bill then click on View Receipt.

| (A. MAR  |                     | :   |
|----------|---------------------|-----|
| <b>@</b> | DASHBOARD           |     |
|          | MY ACCOUNTS         | ~   |
| 1        | SHOP NOW            | ~   |
|          | MY ORDER            | ~   |
| Ũ        | GIFTS*OFFERS*BONANZ | A 🗸 |
| θ        | MY BUSINESS REPORT  | ~   |
|          | MAKE BILL           | ~   |
| CRE/     | TE NEW BILL         |     |
| VIEW     | BILL                |     |
| VIEW     |                     |     |
| MOS      | REWARD              |     |
| **       | MY TEAM             | ~   |
| ô        | STRUCTURE           | ~   |
| *        | ABOUT MYSELF        | ~   |

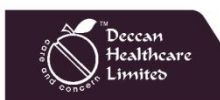

All the CBR claim bills you have made can be viewed in "VIEW RECEIPT OPTION".

# **View Receipt**

•You can view and print your bill receipt from here by click on print button.

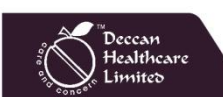

|          | ~                        |     |                       |                            |                             |        |             |                       |        |         |
|----------|--------------------------|-----|-----------------------|----------------------------|-----------------------------|--------|-------------|-----------------------|--------|---------|
| (        | N. Naro E                | •   |                       |                            |                             |        |             | <del>#</del> Ho       | me∣⊡Si | ign Out |
| 1        | DASHBOARD                |     | WELCOME : BE YOUNG ST | ORE (RUDRAPUR) [ DWC281114 | 45] > JOIN DATE: 19/08/2018 |        | Date & Time | : 02/01/2020 16:06:02 | 1      | 1 23    |
|          | MY ACCOUNTS              | *   | BANK RECEIPT          | VOUCHER                    |                             |        |             |                       |        |         |
| ),       | SHOP NOW                 | ×   |                       |                            |                             |        |             |                       |        |         |
| Ð        | MY ORDER                 | ×   | BANK RECEIPT VOUCH    | IER                        |                             |        |             |                       |        |         |
| Ũ        | GIFTS*OFFERS*BONANZ      | A v |                       | Starting Date :            | 23/12/2019                  |        |             |                       |        |         |
| 0        | MY BUSINESS REPORT       | ۷   |                       | Ending Date :              | 02/01/2020                  |        |             |                       |        |         |
|          | MAKE BILL                | ×   | /                     |                            |                             |        |             |                       |        |         |
| CRE      | ATE NEW BILL             |     |                       |                            |                             | Show   |             |                       |        |         |
| VIEW     | / BILL                   |     |                       |                            |                             |        |             |                       |        |         |
| VIEW     | / RECEIPT                |     | BANK RECEIPT VOUCH    | IER VIEW                   |                             |        |             |                       |        |         |
| MOS      | REWARD                   |     | # VOUCHER NO          | VOUCHER DATE               | PARTICULARS                 | PAYABL | e amount    | UTR NO                | UTR RE | MARK    |
| 쌻        | MY TEAM                  | ×   |                       |                            | No data to disp             | lay    |             |                       |        |         |
| ø        | STRUCTURE                | *   |                       |                            |                             |        | 0           |                       |        |         |
| 4        | ABOUT MYSELF             | *   |                       |                            |                             |        |             |                       |        |         |
| ۶        | DECCAN CONNECT           | *   |                       |                            |                             |        |             |                       |        |         |
| ľ        | KYC UPDATE               |     |                       |                            |                             |        |             |                       |        |         |
| <b>M</b> | LATEST UPDATE (01/01/20) | 20) |                       |                            |                             |        |             |                       |        |         |
| 1        | HOME SHOPPE 💷            |     |                       |                            |                             |        |             |                       |        |         |

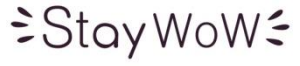

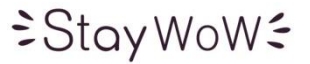

# MAKE BILL MAKE MONEY

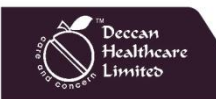

Thank You